## TUTORIAL Envio de Recurso

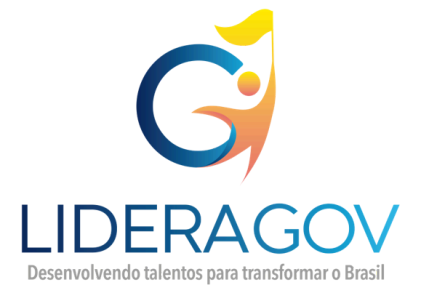

## **Tutorial Recurso**

1. Acesse o site: https://processo-seletivo.enap.gov.br/

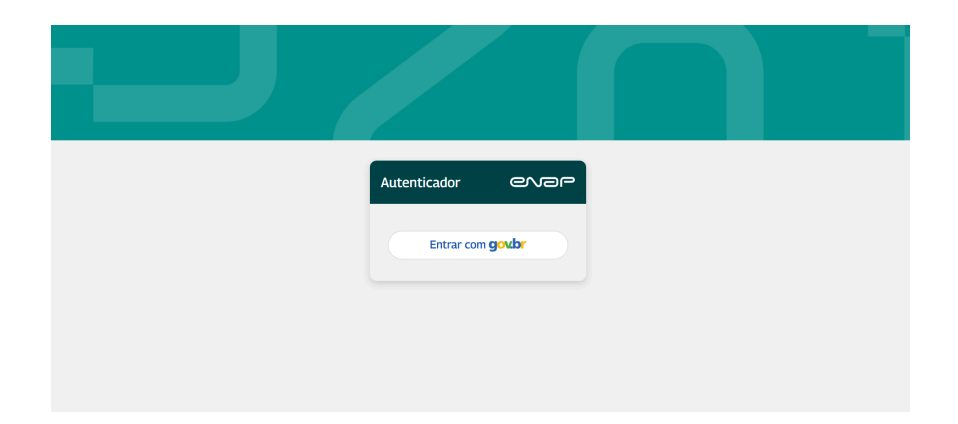

2. Realize o login via **Gov.Br** 

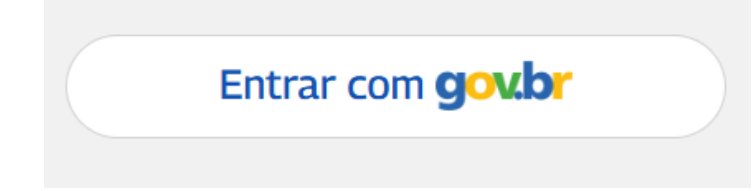

3. Para enviar o Recurso, deve-se acessar o menu Inscrições.

| ocesso Seletivo 🛛 🗮<br>Hame |                     |                   |         |       |
|-----------------------------|---------------------|-------------------|---------|-------|
| Inscrições                  | Lista de Inscrições |                   |         |       |
| MBA - Candidato 🗸 🗸         | NOME COMPLETO       | PROCESSO SELETIVO | STATUS  | Ações |
|                             |                     | 001/2025 -        | Enviada | o 🛓 🖒 |
|                             |                     |                   |         |       |
|                             |                     |                   |         |       |
|                             |                     |                   |         |       |
|                             |                     |                   |         |       |
|                             |                     |                   |         |       |
|                             |                     |                   |         |       |
|                             |                     |                   |         |       |
|                             |                     |                   |         |       |
|                             |                     |                   |         |       |

4. Será apresentado o Processo Seletivo que a(o) candidata(o) está inscrito e cujo período de interposição de recurso teve início.

| NOME COMPLETO       | PROCESSO SELETIVO<br>001/2025 - | status<br>Enviada | Ações |  |
|---------------------|---------------------------------|-------------------|-------|--|
| Lista de Inscrições |                                 |                   |       |  |
|                     |                                 |                   |       |  |

5. Para iniciar o recurso, deverá clicar no ícone do Recurso da Avaliação Curricular (papel com lápis), apresentado em **Ações**.

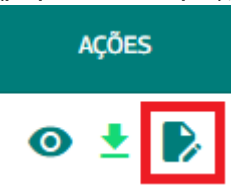

6. Após, será apresentado um modal com os dados da(o) candidata(o), critérios de avaliação e pontuação.

 

 Recurso da etapa de avaliação curricular

 Informações do Candidato

 Processo seletivo OD1/2025 - LideraGOV 5.0

 Nome Comoleto

 CPF

 Email Pessoal

## Informações da inscrição

| Grupo de vagas<br>Grupo Geral                     |
|---------------------------------------------------|
| Reserva de vagas<br>Ampla Concorrência, Masculino |
| Inscrição validada<br>Sim                         |
| Pedido de recurso enviado<br>Não                  |

## Critérios de Pontuação

| Critério                                                                                                    | Nota Atribuída   | Nota Máxima |
|----------------------------------------------------------------------------------------------------|------------------|-------------|
| Proficiência em outro idioma                                                                                                    | 0                | 2           |
| Proficiência em língua inglesa                                                                                                    | 0                | 3           |
| Carga horária de participação em Cursos Livres em áreas relacionadas à gestão e liderança,<br>nos últimos 5 anos, em horas (somatório total dos cursos) | 5                | 20          |
| Tempo de atuação como liderança em projetos sociais                                                                                                    | 0                | 15          |
| Tempo de exercício em cargos de liderança em organizações privadas e/ou empresas públicas                                                               | 5                | 15          |
| Tempo de exercício em Cargo                                                                                                    | 15               | 15          |
| Tempo total de efetivo exercício na Administração Pública Federal                                                                                       | 12               | 20          |
| Área de formação acadêmica                                                                                                    | з                | 10          |
| Registro                                                                                                    | s por página: 10 | ▼ 1-8 de 8  |

7. O texto de recurso deverá ser incluído na caixa de texto, podendo ser apresentado até 8.000 caracteres.

| Justificativa |                |
|---------------|----------------|
|               |                |
|               |                |
|               | /              |
|               | 0 / 8000       |
| FECHAR        | ENVIAR RECURSO |

8. Após escrever todo o texto, clica-se em **Enviar Recurso** e o Recurso será enviado para análise.

| FECHAR | ENVIAR RECURSO |
|--------|----------------|
|--------|----------------|

Uma vez que o Recurso foi <u>enviado</u>, **não é possível editá-lo** ou **confeccionar um novo** Recurso.

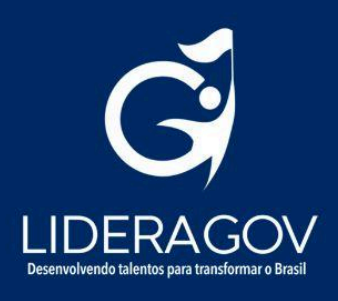